## FEDERAL COURT ONLINE EFILING INSTRUCTIONS

## https://www.fct-cf.gc.ca/en/pages/online-access/e-filing

Click: Start the "Federal Court Electronic Filing System" Click: [] I have read and agree to the Terms Click: Initiate New Proceeding

Step 1 Click: English Proceeding Type: Click: Federal Court Proceeding Subject: Click: Against the Crown Proceeding Nature: Click: Others - Crown (v. Queen) [Actions] Action Type will pop up for Simplified or Ordinary Action Click: Ordinary Ignore Internal Office File Number and Decision Maker Click: Continue

Step 2 Role: Click: Plaintiff Type: Click: Individual First Name: Type yours Last Name: Type yours

Click: "Add Party" button Role: Click: Defendant Type: Click: Other Full Name: Her Majesty The Queen Click: Continue

Step 3 Click: Add Document Type: Click: Statement of Claim (Section 48) Document Language: Click: English Document File Name: Click: Choose File Click: on your c19sc???.pdf Statement of Claim PDF file. Filing Party: Click: your name Handling Instructions: Type: I would like a certified copy. Click: Continue

Step 4
Put in the Filing Party Contact Information (red stars)
Click: a Registry Office nearest you.
Calgary, Charlottetown, Edmonton, Fredericton, Halifax, Hamilton,
Iqaluit, Montreal, Quebec, Regina, Saskatoon, St. John's, Toronto,
Vancouver, White Horse, Winnipeg, Yellowknife.

Don't click: "Urgent" for the Statement of Claim. Click: Continue

Step 5Click: Submit if you are satisfied.You will get a confirmation number.Registry then calls for the \$2 fee by credit card.You get a File number format T-xxx-21.Ask for Certified Copy by mail.

The Federal Court Registry serves the Statement of Claim on the Crown. You do nothing else. If your Statement of Claim is part of a group, you will be consolidated with other plaintiffs and a Lead Plaintiff will be appointed to argue for the group. You need do nothing about it. Wait and see..

## The Registry are having trouble with uploading to the site and offer

**Notice of Technical Issues with E-Filing Portal (January 7, 2021)**: the Courts Administration Service continues work on technical issues arising since the E - Filing Portal was upgraded. If unable to file via the E - Filing Portal, parties can file documents by e-mail \* by writing to the local Registry office:

- Vancouver and Yukon: <u>VAN\_reception@fct-cf.ca</u>
- Calgary: <u>CAL\_reception@fct-cf.ca</u>
- Edmonton and Northwest Territories: <u>EDM\_reception@fct-cf.ca</u>
- Winnipeg, Regina and Saskatoon: <u>WPG\_reception@fct-cf.ca</u>
- Toronto: <u>TOR\_reception@fct-cf.ca</u>
- Ottawa: <a href="mailto:fc\_reception\_cf@cas-satj.gc.ca">fc\_reception\_cf@cas-satj.gc.ca</a>
- Montreal and Nunavut: <u>MTL\_reception@fct-cf.ca</u>
- Quebec: <u>QUE reception@fct-cf.ca</u>
- Halifax: <u>HFX\_reception@fct-cf.ca</u>
- Charlottetown: <u>CHA\_reception@fct-cf.ca</u>
- Fredericton: FRE\_reception@fct-cf.ca

## I ran into that glitch and so I appended my Statement of Claim and sent them an email:

John Turmel <johnturmel@yahoo.com> To:TOR\_reception@fct-cf.ca Tue., Jan. 19 at 3:08 a.m. I tried several times to file online. I had trouble at Step 3: Browse button mess overlapping Language Button Then could not get out of Step 4.

Here are my inputs: Step 1: Court Case English Federal Court Against the Crown Others - Crown (v. Queen)[Actions] Ordinary

Step 2: Add Parties Plaintiff Individual John Turmel

Defendant Other Her Majesty The Queen

Step 3: Add Document Statement of Claim (Section 48) English c19scjct.pdf Filing Party John Turmel

Step 4: Filing Information John Turmel 50 Brant Ave. (side) Brantford Ontario N3T3G7 519-753-5122 johnturmel@yahoo.com johnturmel@gmail.com English

Registry:Toronto No filing urgency

Same as but separate file to T-130-21 I'd like a certified copy mailed to me.

John C. Turmel

Jct: It worked fine. I got a call in the morning asking for the credit Card number to pay my \$2 filing fee and I got my T-130-21 File number. Now I can make motions. I'll get my certified copy with a nice Gold Star in the mail.